## Renewing Your Logbook of The World Certificate

For a number of reasons, Logbook signing certificates have terms of three years and must be renewed. If they are renewed **before** the end of the certificate term, the process is very simple. A renewal is automatically signed by the old certificate, so there is no need for additional verification (postcards/documents, etc.).

Before you start creating your renewal requests, please read and understand the simple steps below.

This is also a good time to find any old .tq5 and .tq6 files in your computer and delete them. (Suggestion: search for \*.tq5, \*tq6 and \*.tq8) Once you submit a request file (.tq5) and load the signed certificate file (.tq6) you will not need these files. If you accidentally submit the wrong file, your certificate processing could be delayed.

## Should I renew certificates for old call sign signs?

If you have obtained certificates for old call signs, you may or may not need to renew them. If all of your old logs have been submitted, and you never plan to upload QSOs for the old call signs then there is no need to renew the signing certificate.

If you ever need to submit a correction to a log, perhaps because of a busted call sign, however, you will need to have a current certificate for that old call sign. If you don't renew the certificate now, you can easily obtain a new one later.

Certificates are only used to sign log files. All data stays in the LoTW system forever regardless of any certificates in your computer or in the LoTW system.

## Follow these easy steps to renew your signing certificate:

## 1. You must have version 1.13 or higher of Trusted QSL

To check the version of your software open TQSL CERT by double clicking the

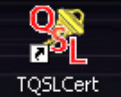

desktop icon then select **HELP > ABOUT.** The software version is on the first line in the information box.

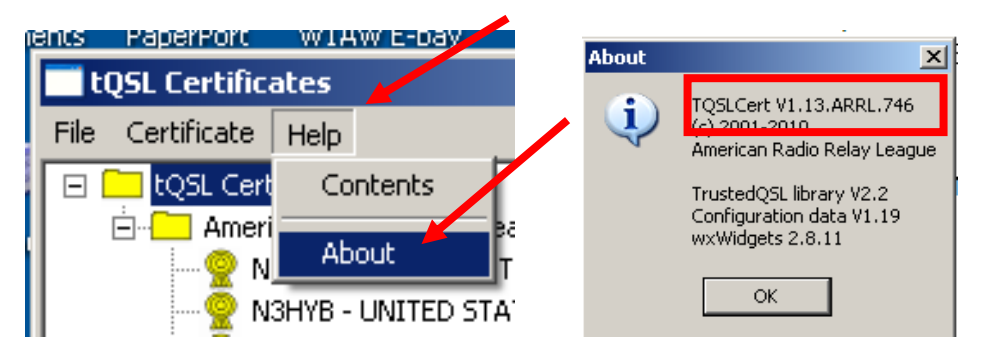

- If you do not have version 1.13 or higher, then download the current software from the Web at << <u>http://www.arrl.org/instructions</u> >>
  - Do not uninstall old software.
  - New files will overwrite old files.
- 3. When the software is installed you should have two program icons on your

| TQSL | TQSLCert |
|------|----------|

desktop - TQSL and TQSL CERT.

Open the program **TQSL CERTIFICATES** by double clicking the icon on your desktop [**TQSL CERT**]

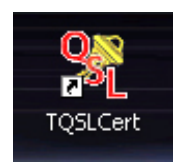

4. Highlight the certificate want to renew by clicking on it once.

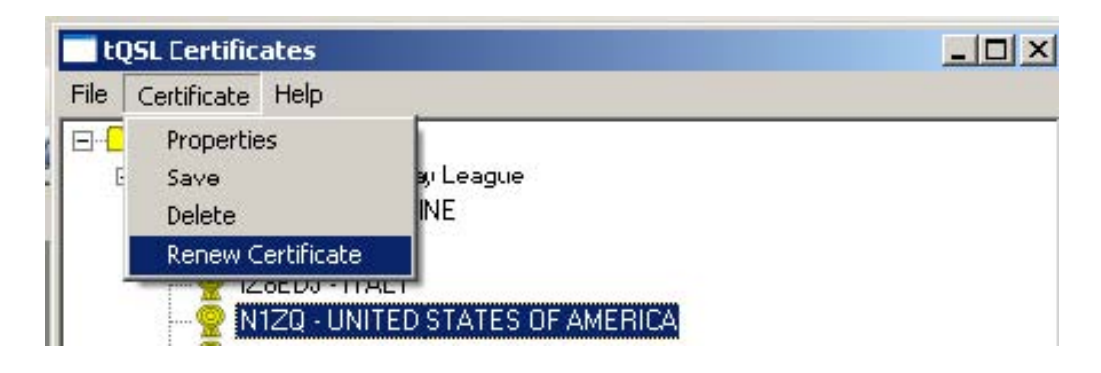

5. On the menu bar select **CERTIFICATE** –**RENEW CERTIFICATE Option: Left click on the certificate then select RENEW.** 

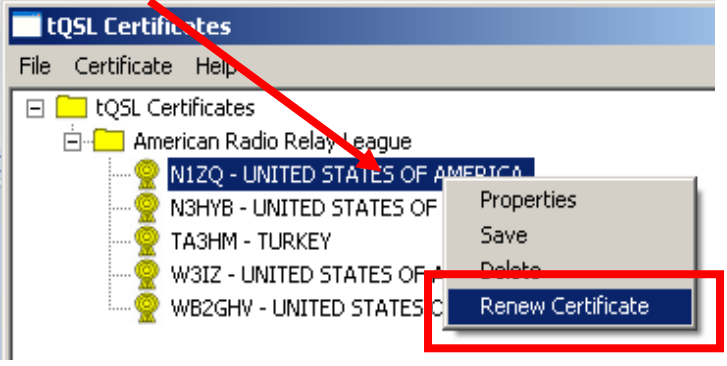

6. On the following window click NEXT

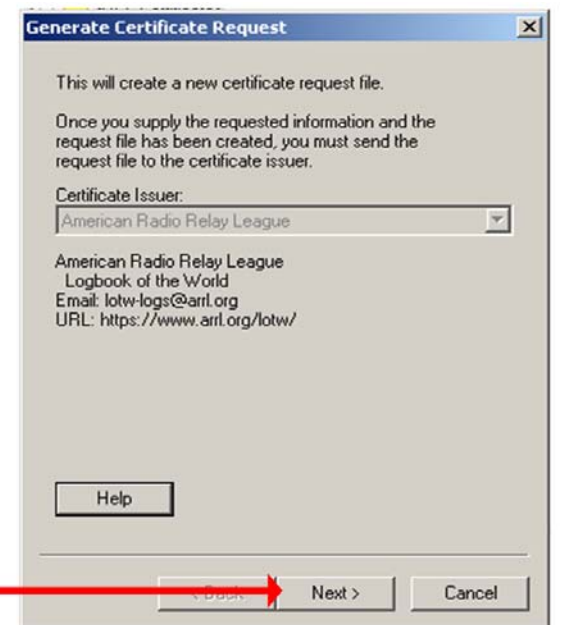

7. On the "Generate Certificate Request" page the date boxes should be populated with the original QSO begin date. If this date was entered incorrectly when the original certificate request was made you may change it now.

For current call sign signs, leave the end date blank. This will give you a full three-year term on the signing properties of the certificate.

| Generate Certificate Request             | ×     |
|------------------------------------------|-------|
| Call sign: W1AW                          |       |
| DXCC entity: UNITED STATES OF AMERICA    | •     |
| QSO begin date:<br>Y 1960 Y M 10 Y D 1 Y |       |
| QSO end date:                            |       |
|                                          |       |
| NOTHING IN HERE                          | _     |
|                                          |       |
|                                          |       |
| Help                                     |       |
|                                          |       |
| <back next=""> Ca</back>                 | ancel |

Click "Next."

Note: This is only for current call sign signs

- 8. Enter your address information and e-mail address on the next two pages and proceed.
- 9. PASSWORD On the next page, you will have the opportunity to enter a password to protect your private key.
  - This password is optional.
  - If you do elect to enter a password, keep in mind that LoTW passwords are case sensitive.

• Note that you must be able to enter this password when signing a log or using your certificate for any other purpose.

• If you cannot recall sign your password, you will need to obtain a new certificate.

10. At this point, you will be prompted to indicate where you will save your certificate request. (TQ5 file) Remember where you save this file because you will need it to email it or upload it to Logbook.
\*Note: If you used a private key password on your original certificate, you

11. Submit your renewal request TQ5 file that you save in Step 10. You can either send the renewal request as an e-mail attachment to <a href="https://www.logs@arrl.org">lotw-logs@arrl.org</a> or upload it via the <a href="https://www.logs@arrl.org">Upload File area</a> on The Logbook Web site.

When your renewal request is complete, you will see an additional line on your **TQSLCert** program screen. This will look the same as your existing certificate except that it will have a red circle/bar over the seal.

must use this password when prompted to complete the renewal.

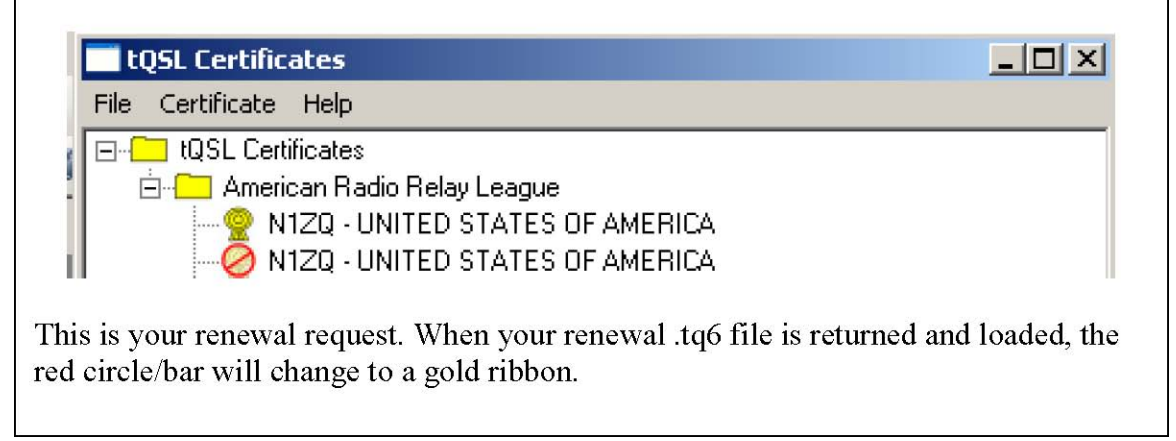

At this point your TQSL CERT window will look like the illustration above. There will be two lines with your call sign. One will show a gold ribbon and the other a red slashed circle. The red slashed circle contains a unique private key and is waiting for a TQ6 response file from the LoTW administrator. If this request/key is not present when the .tq6 file is returned, you will not be able to load the TQ6 file. **Do not delete or attempt to modify any request once you have submitted it to Logbook.** 

Renewal requests are automatically approved, but they must be processed by ARRL in the same manner as all other requests. Certificate signing will be done during normal business hours. (Monday through Friday 8-5 EST)

- US operators will *not* receive a postcard.
- DX operators *do not* have to send documents

When you receive the TQ6 response via e-mail from LoTW you can simply double click the TQ6 file and it will self install and delete your old certificate.

See <u>www.arrl.org/instructions</u> (#5 - Load Your Certificate)

**IMPORTANT!** Once you have renewed your certificate and loaded the new .tq6 file, **save** your certificate into a .p12 file using the **TQSLCert** "Certificate" menu's "Save" command. Copy the saved .p12 file to an off-line medium (floppy disk, CD-R or other permanent storage) for safekeeping. If you have loaded your original certificate into any other computer(s), you must also load the .p12 file you saved (not the .tq6 file!) into the other computer. See <u>www.arrl.org/advanced-lotw</u> for more information about using LoTW on more than one computer